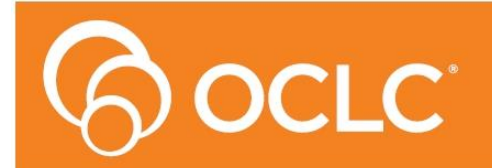

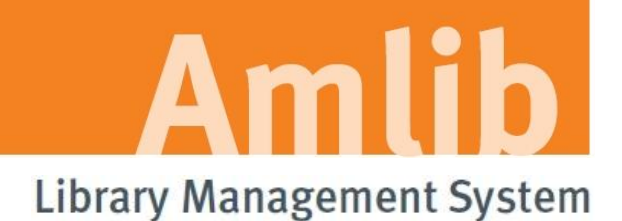

# OpenOPAC Upgrade Guide

Version 6.1

Last Updated: 20 April 2016

#### © 2015 OCLC (UK) Ltd

ALL RIGHTS RESERVED. Permission is granted to electronically copy and to print in hard copy portions of this document for training purposes by licensed users of the Amlib Library Management System. Any other uses – including reproduction for purposes other than those noted above, modification, distribution, republication, transmission, re-transmission, modification, or public showing – without the prior written permission of OCLC (UK) Ltd – is strictly prohibited.

#### Support:

Australia: 1300 260 795 (Local call cost in Australia) Email: support-anz@oclc.org Amlib Help Desk (TOPDesk): https://servicedesk.oclc.org/tas/public/ OCLC Amlib Support Documentation: https://www.oclc.org/support/services/amlib.en.html

#### Sales:

Australia: 1300 260 795 (Local call cost in Australia)

Fax: +61 (0) 3 9929 0801 Email: sales-amlib@oclc.org

#### www.oclc.org/en-AU

Last Updated 30 January 2015 2

| TABLE | OF | CONT | <b>TENTS</b> |
|-------|----|------|--------------|
|-------|----|------|--------------|

| Table Of Contents                                                   |    |
|---------------------------------------------------------------------|----|
| WELCOME                                                             | 5  |
| OVERVIEW                                                            | 5  |
| BEFORE YOU BEGIN THE INSTALLATION                                   | 5  |
| Read the Installation Notes First                                   | 5  |
| OPEN SUPPORTED OPERATING SYSTEMS & SYSTEM REQUIREMENTS              | 6  |
| PRE REQUISITES                                                      | 6  |
| INSTALLATION OF THE OPENOPAC UPGRADE                                | 7  |
| Install OCLC Amlib Backend                                          | 9  |
| Install OCLC Open Search                                            | 15 |
| Install OCLC Open CentralFrontend                                   | 11 |
| Install OCLC Open Frontend                                          |    |
| SECTION 3: Troubleshooting                                          |    |
| APPENDIX A: LANGUAGE AND DATE CONTROL OF BROWSERS VIA IIS SETTINGS] |    |
| APPENDIX B: FORCING COMPATIBILITY MODE IN IIS7                      | 23 |
| IIS 7 and IE 7 -9                                                   | 23 |
| IIS 7 and IE 10 -11                                                 |    |

# WELCOME

Welcome to the *OpenOPAC 6.1* Upgrade Guide.

Details on installing other components (such as the *Amlib Client* and SIP2) are available in separate Installation Guides.

## **OVERVIEW**

The upgrade of the *OpenOPAC* involves the following steps:

Upgrading of the 4 required components and services

- 1. OCLC Amlib Backend Setup
- 2. OCLC Backend Search Setup
- 3. OCLC Frontend Setup
- 4. OCLC CentralFrontend Setup

**NOTE:** Before commencing this UPGRADE please ensure no browsers or connections to OpenOPAC are open.

# **BEFORE YOU BEGIN THE INSTALLATION...**

Before upgrading **OpenOPAC** you **must have** upgraded to or installed **Amlib 6.1** on your server. These instructions are for sites who have OpenOPAC previously installed

# Read the Installation Notes First

Please carefully read the entire upgrade guide prior to commencing the actual *OpenOPAC* release upgrade.

If you have any questions please log a support call on TOPdesk <u>https://servicedesk.oclc.org/tas/public/index.jsp</u>.

If you do not know your TOPdesk login please email <u>support-anz@oclc.org</u> and we will send it to you.

# OPEN SUPPORTED OPERATING SYSTEMS & SYSTEM REQUIREMENTS

| Operating System | <ul> <li>Windows Server 2003, 2008, 2012</li> <li>Windows 7</li> </ul>                                                                                                    |
|------------------|----------------------------------------------------------------------------------------------------|
| .Net Framework   | • 4.0 or later including Web Server (IIS) Support and HTTP Activation                                                                                                    |
| IIS              | 6.0 or later with ASP.net support installed                                                                                                    |
| Java runtime     | • 6.0 or later                                                                                                    |
| Memory (RAM)     | Minimum 4GB                                                                                                    |
| Hard Disk        | <ul> <li>Minimum 40GB depending on the size of the catalogue<br/>(Only applies to Solr search server)</li> </ul>                                                                                                    |
| Browser          | <ul> <li>IE 7 or higher</li> <li>Chrome, Firefox, Opera</li> <li>Safari 5.1.7 or higher</li> </ul>                                                                                                    |
| JavaScript       | Must be activated                                                                                                    |
| Cookies          | <ul> <li>Must be activated</li> <li>Automatic mobile device detection does not work without cookies. When cookies are disabled, the site can't store culture information [For example, the language that is selected, and the date settings] and the login information is stored in a way that is considered to be unsafe.</li> </ul> |

# PRE REQUISITES

This Upgrade is for those sites which <u>previously have installed the full version of the OpenOPAC</u> and are updating the components to the newest Version.

The Upgrade process should detect the previous Installation of OpenOPAC. If a serial key is requested, it has not detected your previous version of OpenOPAC. If this happens, please contact Amlib Support via Topdesk <u>https://servicedesk.oclc.org/tas/public/index.jsp</u> before continuing.

As these instructions are for an Upgrade, it is assumed **.NET Framework Full version 4.0 or later and Java runtime version 6.0 or later** are already installed.

**IIS** with **ASP.NET** support must also be installed. For information on how to complete this please see <u>the</u> <u>Full Installation instructions</u> for *OpenOPAC*.

**Note**: OpenOPAC can be installed on the Amlib server, NetOpac server or a separate server depending whether it's to be for internal use or external use.

# INSTALLATION OF THE OPENOPAC UPGRADE

<u>OpenOPAC v6.1 software installers</u> are available on-line to download from our OCLC website from the Amlib Customer Support Centre by using your login. If you need assistance with your login for this site or do not know your login please Log a call on Topdesk or contact: <u>support-anz@oclc.org</u>

#### <u>Select OpenOPAC > Set-up Programs</u>

Save and install the following components:

- SetupOpenBackend.exe
- SetupOpenCentralFrontend.exe
- Setup OpenFronend.exe
- SetupOpenSearch.exe

PLEASE Install the services in the order set out in guide for a smooth upgrade.

Documentation outlining the many new features for OpenOPAC are in the Version 6.1 Release Notes

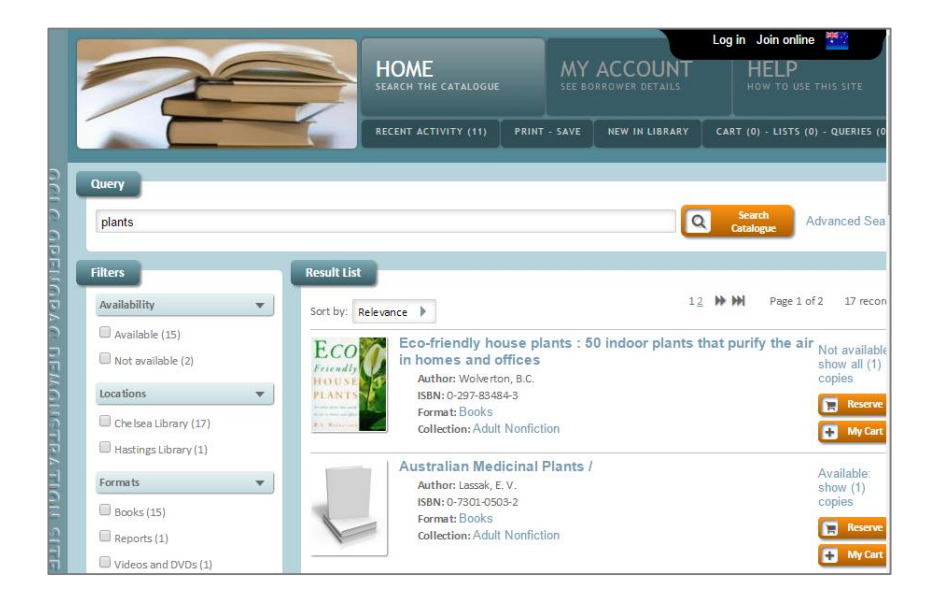

# Install OCLC Amlib Backend

- 1. Run the installer <u>SetupOpenBackend.exe</u>
- 2. The OCLC Amlib Backend Setup Wizard window and Welcome message will display

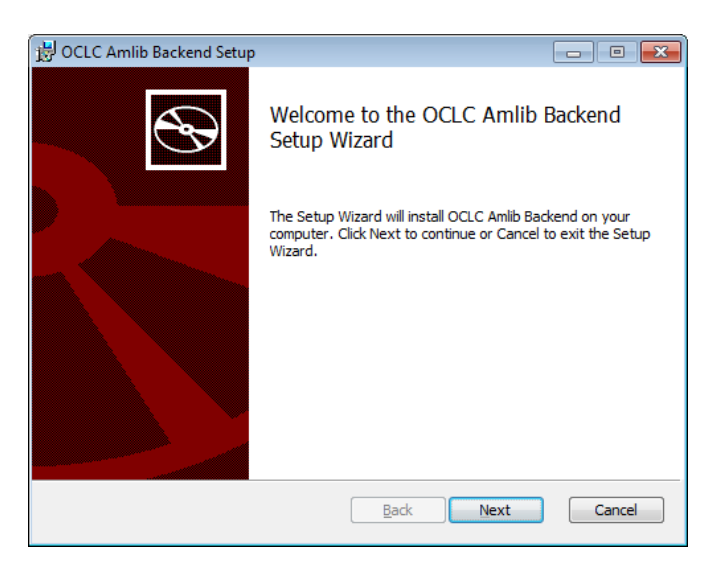

- 3. Click Next to continue
- 4. The Ready to Install OCLC Amlib Backend window will display

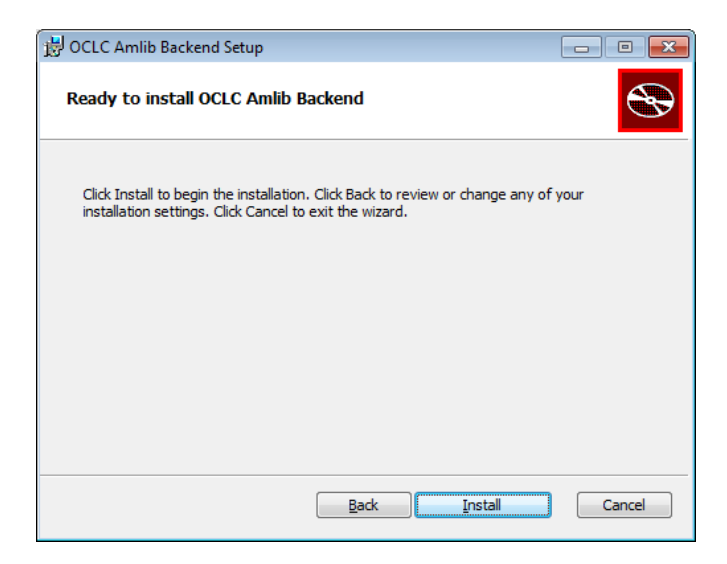

- 5. Click Install
- 6. The installation will run until it is complete
- 7. The Completed OCLC Amlib Backend Setup Wizard window will display when complete

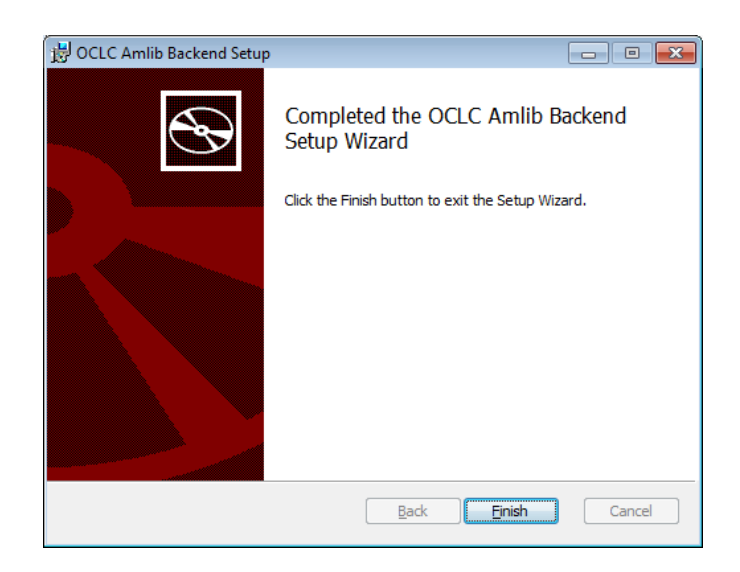

- 8. Click Finish to exit the Backend Setup Wizard
- 9. The configuration manager will automatically open, but as this is an upgrade and the database you are connecting will be the same

| lib Configuratio   | on Manager          |              |                         |                  |        |      |
|--------------------|---------------------|--------------|-------------------------|------------------|--------|------|
| Configuration File | ot\OCLC Amlib Backe | end\BackendS | Gervice\bin\\App_Data\  | AmlibConfig xml  | New Op | en   |
| Prefix             | Description         | VDX Email    | Debt Collection Service | SIP2 Server   OP | EN New |      |
| AM                 | Live                |              |                         |                  | Edit   |      |
| TE<br>TE6          | Test<br>Amlib 6.1   |              |                         |                  | Delete |      |
|                    |                     |              |                         |                  | Test   |      |
|                    |                     |              |                         |                  |        |      |
|                    |                     |              |                         |                  |        |      |
|                    |                     |              |                         |                  |        |      |
|                    |                     |              |                         | [                | Help   | Exit |
|                    |                     |              |                         |                  |        |      |

## 10. - Select > **EXIT**

## Continue and install the next component: OCLC Central Frontend

# Install OCLC Open CentralFrontend

- 1. Run installer <u>SetupOpenCentral.exe</u>
- 2. The OCLC Open CentralFrontend Setup Wizard window and Welcome message will display
- 3. Select Next

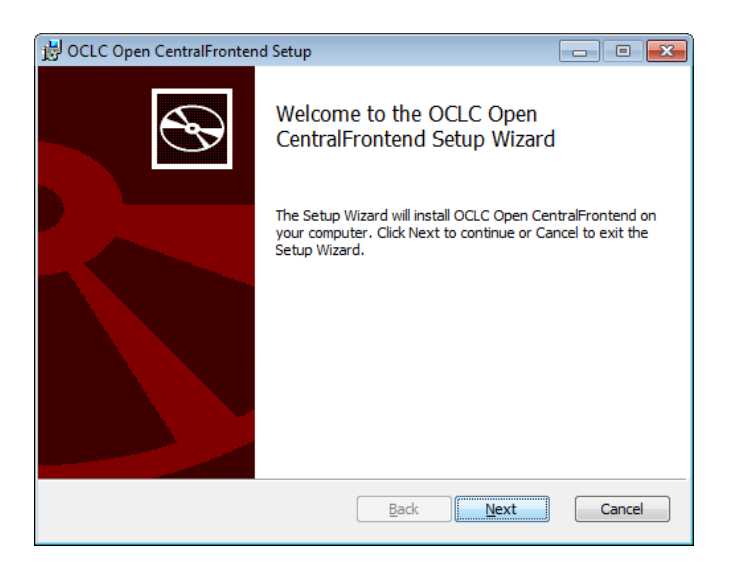

4. The Ready to install OCLC Open Frontend window will display

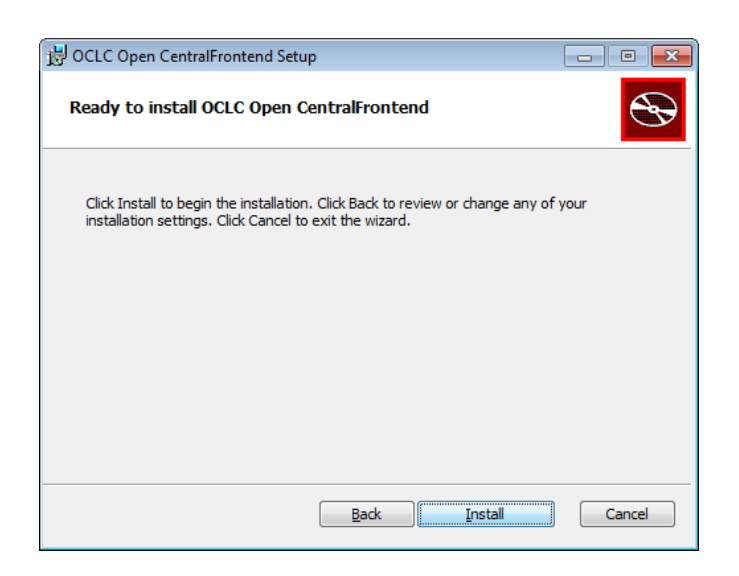

- 5. Select Install
- 6. The installation will run until it is complete

| 🗒 OCLC Open CentralFrontend Setup                                      | - • ×  |
|------------------------------------------------------------------------|--------|
| Installing OCLC Open CentralFrontend                                   | Ð      |
| Please wait while the Setup Wizard installs OCLC Open CentralFrontend. |        |
| Status:                                                                |        |
|                                                                        |        |
|                                                                        |        |
|                                                                        |        |
|                                                                        |        |
| BadkNext                                                               | Cancel |

6. The <u>Completed OCLC Open Central Frontend Setup wizard</u> window will display when completed

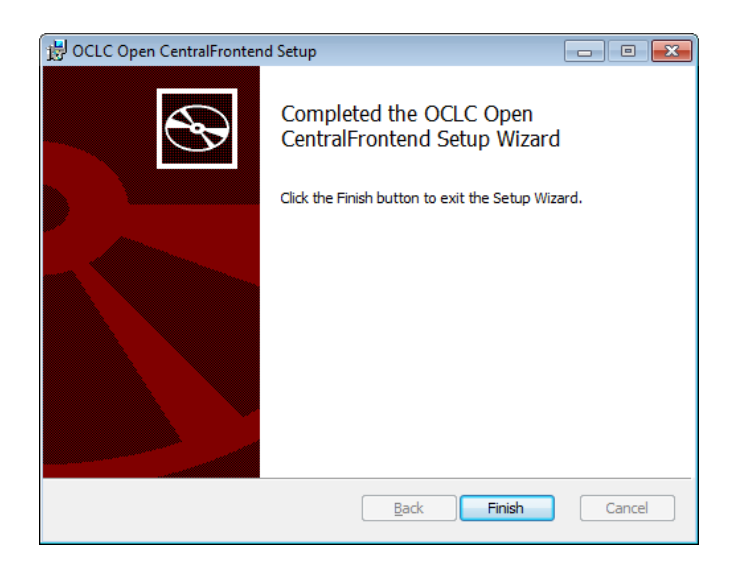

# 7. Select Finish

8. The browser will open with the central Frontend but as this is an upgrade > select **save** and **close** this browser

| First steps Service | 25 Connections Soir Logging Parameters Initial Upload                                                                                                    |  |  |  |  |  |
|---------------------|----------------------------------------------------------------------------------------------------|--|--|--|--|--|
|                     |                                                                                                    |  |  |  |  |  |
| After installing:   | <ol> <li>Update the Amlibconfig.xml file as per the installation instructions. Use the AmlibConfiguration Manager for this. The Amlibconfig.<br/>file is found at: Onetpublywwwrodt/DCIC Amlib Backend/Backend/Backend<br/>Backendendendendendendendendendendendendende</li></ol>                                   |  |  |  |  |  |
|                     | 2. Start the Central Protein Service (1) is a service). From the TAB "Forwises", from the TAB "Connectional" check all Web Service addresses and the connectional shortext has from the TAB "Services", from the TAB "Central service and the connectional shortext has the Service address and the connectional shortext has the Service address and the connectional shortext has the service address and the connectional shortext has the service address and the connectional shortext has the service address and the connectional shortext has the service address and the service address and the service address and the service address and the service address and the service address and the service address and the service address and the service address and the service address address a |  |  |  |  |  |
|                     | <ol> <li>Make sure you can start OPEN to ensure the Connections are correct and the Service is working. The default address is:<br/>http://OpenOpac.8893/Frontend/Main.appx. The search will not return any items because the Solr database does not contain the<br/>cataloanees as wet. The auton accourt we whould work.</li> </ol>                                                                                                    |  |  |  |  |  |
|                     | 4. From this Main page 16 possible to set the Marc Tag parameters before doing the Initial load to ensure the Data will come accurate section of the Initial based to ensure the Data will come accurate to Utername: Administrator and Password 1334). Go to the TAB "Configuration and select TAB "Marc Telds". There are some default Marc Tags set already but these can be checked and additional Marc Tags and Subfelds can be specified as required. Select SAVE.                                                                                                    |  |  |  |  |  |
|                     | <ol> <li>Navigate back to http://OpenOpac:8981/CentralFrontend/Default.aspx to complete the initial load of all the Catalogue and associa<br/>Stockitem records.</li> </ol>                                                                                                    |  |  |  |  |  |
|                     | 6. From the TAB "Initial Upload" try one Catalogue/Tem upload find: Entre a valid Cat BeTK for more of your Catalogue, records not the TRE of the Upload Detains (Table Table Tab |  |  |  |  |  |
|                     | 7. Congratulations: you have finished the installation of OPEN!                                                                                                    |  |  |  |  |  |
|                     | <ol> <li>If you decide to use SSL transport security, you have to create the relevant binding (for example Https) in IIS and connect a valid<br/>certificate with the binding. Client certificates are not necessary.</li> </ol>                                                                                                    |  |  |  |  |  |
| frontend.           | Saving these settings will automatically reset all cached values. This is necessary in order to update all changes to the web services and                                                                                                    |  |  |  |  |  |

# Install OCLC Open Frontend

- 1. Run installer <u>SetupOpenFrontend.exe</u>
- 2. The OCLC Amlib Open Frontend Setup window and Welcome message will display

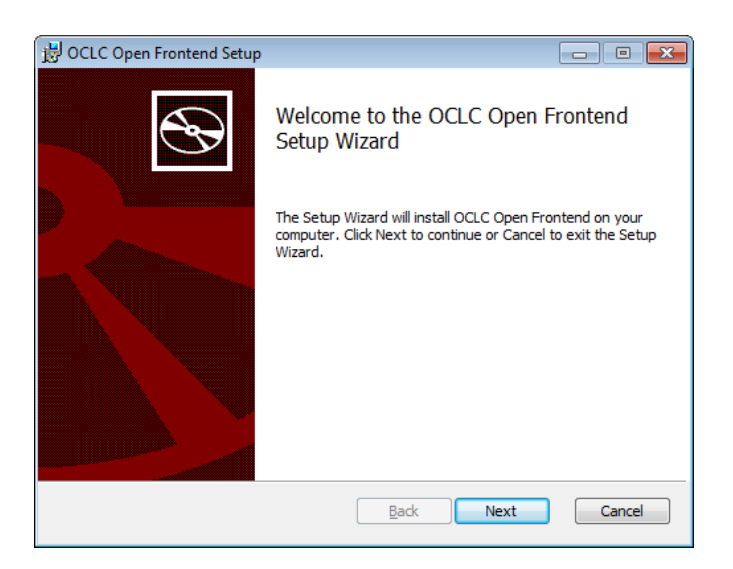

# 3. Select Next

4. The Ready to install OCLC Open Frontend window will display

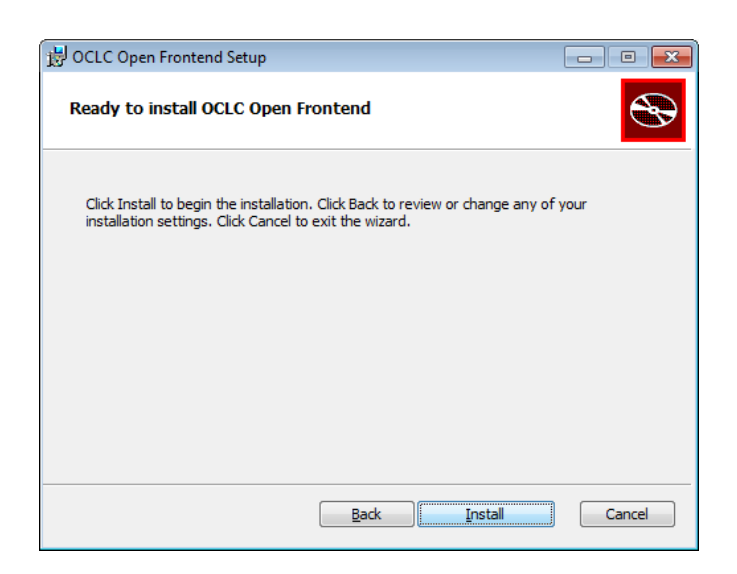

#### 5. Select Install

6. The installation will run until it is complete

| 🛃 OCLC Open Frontend Setup                                      | - • •  |
|-----------------------------------------------------------------|--------|
| Installing OCLC Open Frontend                                   |        |
| Please wait while the Setup Wizard installs OCLC Open Frontend. |        |
| Status: Removing files                                          |        |
|                                                                 |        |
|                                                                 |        |
|                                                                 |        |
|                                                                 | Cancel |
| <u>B</u> ack <u>N</u> ext                                       | Cancel |

6. The <u>Completed OCLC Open Frontend Setup wizard</u> window will display when completed

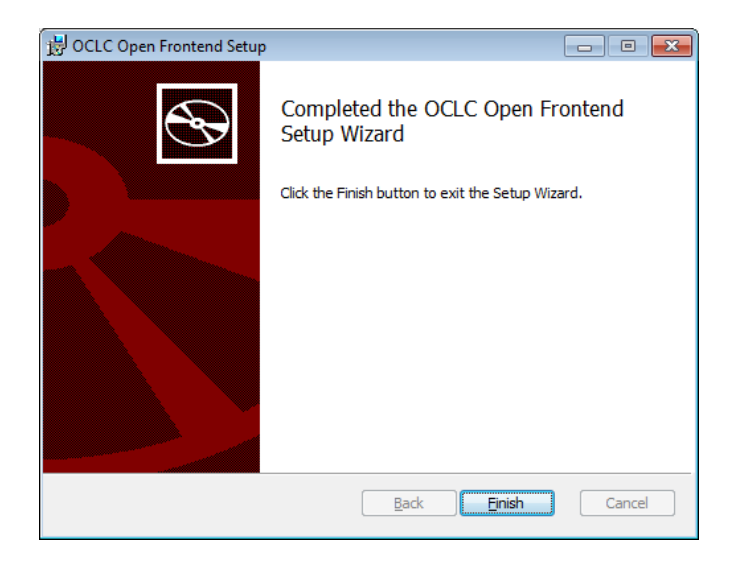

- 7. Select Finish
- # Continue and install the Last component: OCLC Open Search

# Install OCLC Open Search

- 1. Run installer <u>SetupOpenSearch.exe</u>
- 2. The OCLC Amlib Open Search Setup window and Welcome message will display
- 3. Select Next

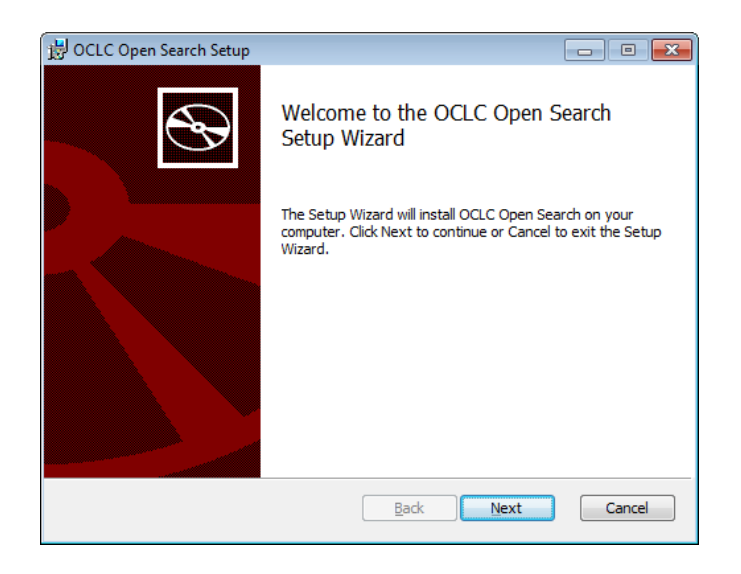

The Ready to Install OCLC Open Search window will display

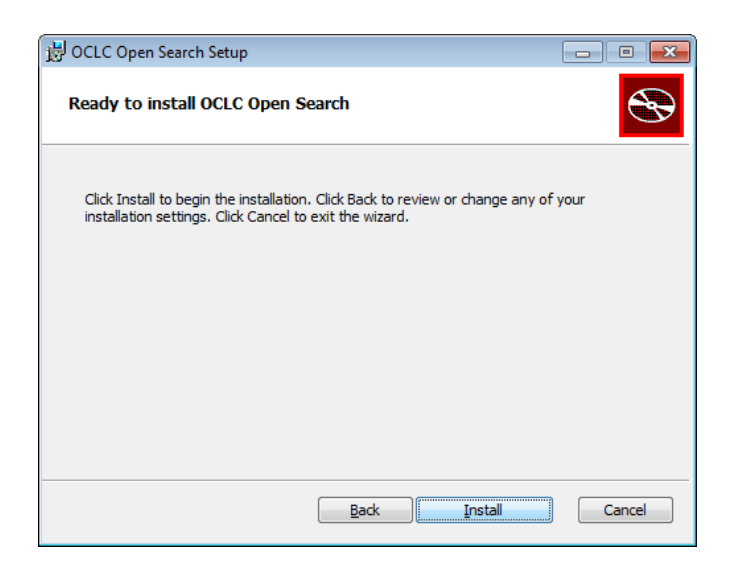

- 6. Select Install
- 7. The installation will run until it is complete

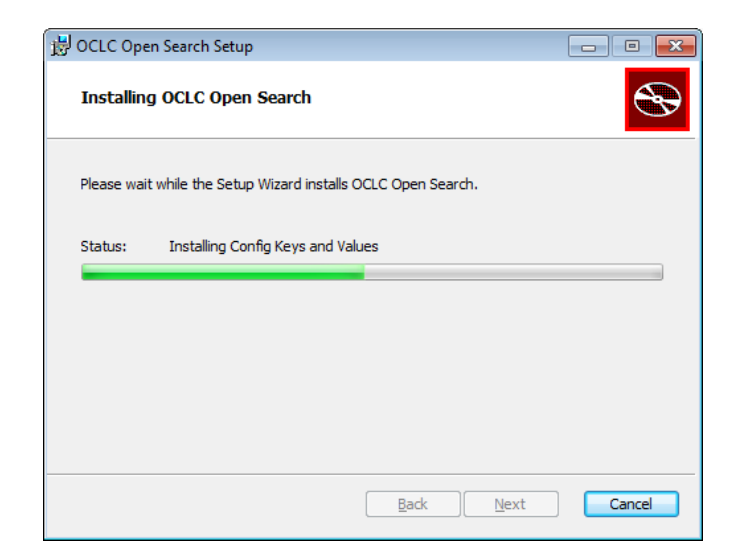

8. The Completed Search Setup window will display when completed

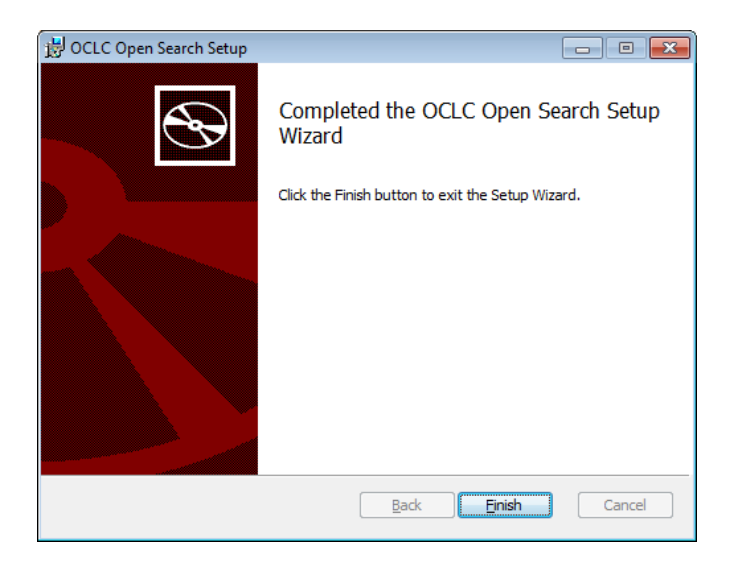

9. Select Finish to exit the Open Search Setup Wizard

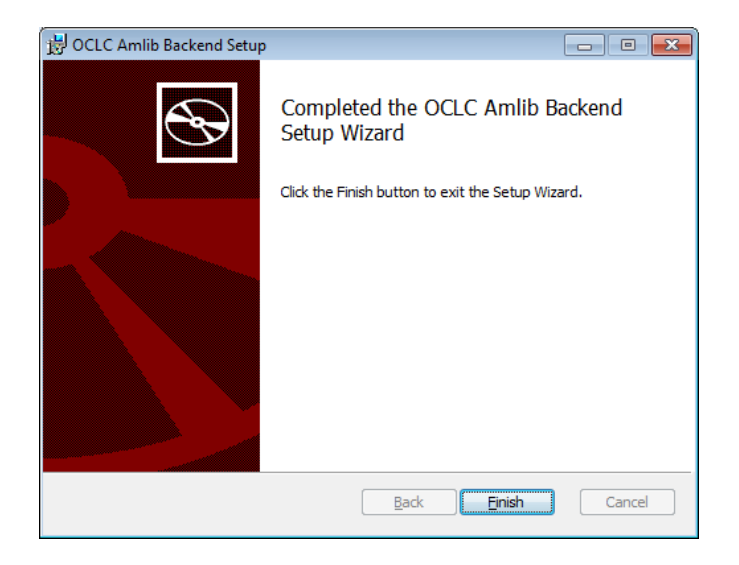

10. A popup- may appear – YOU MUST RESTART YOUR SERVER/SYSTEM

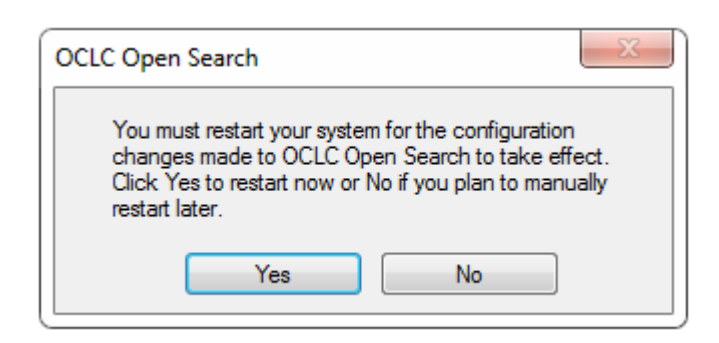

11. Select YES and restart your server

## The Upgrade is complete. It should be possible to continue to use the OpenOPAC.

The Version Number can be checked from the *OpenOPAC* window from Help. The Version Number will appear at the base of the Window.

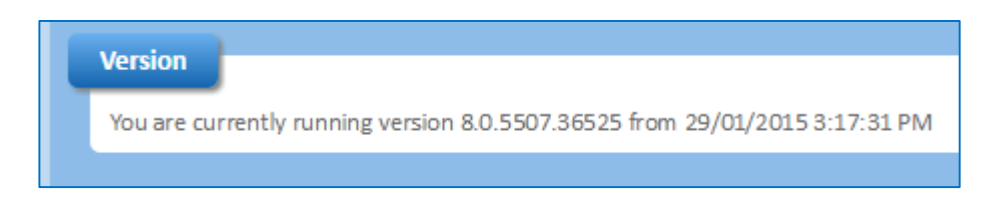

You are currently running version 8.0.5507.36525 from 29/01/2015 3:17:31 PM

**Note**: The *OpenOPAC* Version are different to the Amlib Client Versions and the most recent OpenOPAC Version should be from 16/01/2015 as shown above.

# **SECTION 3: TROUBLESHOOTING**

## What services do I need to check if none of the pages from OpenOPAC can be accessed?

- There are 2 potentials areas that may need attention:
- **Tomcat**: This is most likely the issue. A better assumption can be made by inspecting the error being received.
- **IIS:** There may be an issue with IIS or its configuration. This is less likely and once again troubleshooting will depend on the error received.

## Where are the services that I need to check when OpenOPAC is not working correctly?

- There are five services that are application pools that can be accessed through IIS manager. These are:
  - Apache Tomcat
  - OCLC\_Amlib\_Backend
  - OCLC\_Open\_CentralFrontend
  - OCLC\_Open\_Frontend
  - OCLC\_Open\_Search

#### How do I restart Tomcat if this stops working?

• Find the Apache Tomcat Service inside Windows Services and restart it.

#### If while installing you get the pop-up message below:

 OpenOPAC is open on a browser somewhere > close all browsers with OpenOPAC open on them > then continue with upgrade

| OCLC Open Search                                                                                      | ×     |
|----------------------------------------------------------------------------------------------------|-------|
| The following applications should be closed before continuing th<br>install:                          | 1e    |
| Apache Tomcat 7.0 Tomcat7                                                                             |       |
| <ul> <li>Automatically close applications and attempt to restart them a setup is complete.</li> </ul> | after |
| Do not close applications. (A Reboot may be required.)     OK     Cancel                              |       |

#### How do I restart the central front-end services?

• This can be done by restarting IIS or recycling the application pools through IIS manager

#### How do I restart Central services?

• This can be done by restarting IIS or recycling the application pools through IIS manager

## When do I need to use the SAVE function?

• As part of the initial configuration and when you have made Supervisor/ Parameter changes in the Amlib client, so the changes will be sent and updated to OpenOPAC

# I cannot complete 'Upload all Catalogues' when doing the Initial Load, because it stops or an error message displays before it fully completes ...

• There could be an issue with your tables or indexes in the database, please log a support call on TOPdesk and attach a screen shot of the error message. If you do not know your TOPdesk login please email <a href="mailto:support-anz@oclc.org">support-anz@oclc.org</a> and we will send it to you

## Have I installed all four Services?

 To check if you are unsure you have done all of them, before proceeding > go to C:\inetpub\wwwroot\ in this folder you will see 4 folders with the following names: Backend Services ; Open Search Services; Open Frontend Services; Open CentralFrontend Services

## How do I check if a catalogue update/change has occurred in OPEN ?

- Go to Main > Supervisor > Supervisor > Library Menu > OpenTransactions you can see what has been updated and is waiting to be transferred across to Open.
- Highlight the record in question: you can either select F4 Delete to delete an update or select F5Query to check whether it's been updated yet. If it has, it will disappear from this table, when you select F5Query. If you select F8Cat you will see what Catalogue record has been updated or is awaiting update in Open.

# How do I ensure parameter changes I make in Amlib are transferred to OpenOPAC [such as supervisor or loan parameter settings]?

 Go to the Open Central Fontend Gui <u>http://openopac:8981/CentralFrontend/Default.aspx</u> and select > First Steps tab > select SAVE

How do I check Security issues when I get this error: Content from the Website listed below is being blocked by IE enhanced Security Configuration when I go to Central Frontend

http://openopac:8981/CentralFrontend/Default.aspx

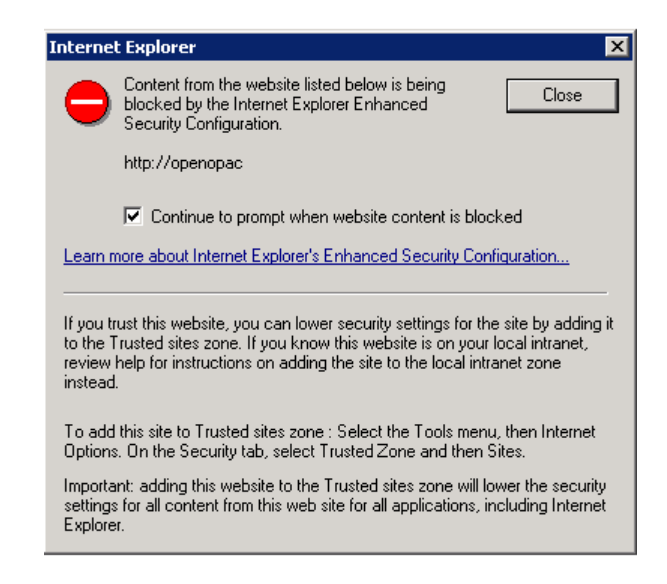

Depending on the Browser currently used, it should be possible to make the OpenOpac Central Frontend a trusted site. For example, in Internet Explorer, select **Internet options** from the <u>Tools menu</u>.

|                       | ₼ ☆    | • |
|-----------------------|--------|---|
| Print                 |        | • |
| File                  |        | • |
| Zoom (100%)           |        | • |
| Safety                |        | • |
| View downloads        | Ctrl+J | 1 |
| Manage add-ons        |        |   |
| F12 developer tools   |        |   |
| Go to pinned sites    |        |   |
| Internet options      |        |   |
| About Internet Explor | er     | _ |

Select the Trusted sites button from under the Security tab.

| Nect a zor                                                                                                    | te to view or change security settings.                                                                                                  |                 |
|----------------------------------------------------------------------------------------------------|----------------------------------------------------------------------------------------------------|-----------------|
| ()<br>Interne                                                                                                    |                                                                                                    | Restricted      |
| The second second secon | rusted sites<br>is zone contains websites that you<br>ust not to damage your computer or<br>air files,<br>un have websites in this zone. | Stes            |
| Security I                                                                                                    | evel for this zone                                                                                                    |                 |
| Allowed                                                                                                    | levels for this zone: All                                                                                                    |                 |
|                                                                                                    | Medium<br>- Prompts before downloading pot-<br>content                                                                                   | entually unsafe |

Add http://openopac as a trusted site select ADD and APPLY

| rusted sites                                                                                                    | ×           |
|----------------------------------------------------------------------------------------------------|-------------|
| You can add and remove websites from this zone. All this zone will use the zone's security settings.                                                                                                    | websites in |
| Add this website to the zone:                                                                                                    |             |
| http://openopac                                                                                                    | Add         |
| Websites:                                                                                                    |             |
| http://*.update.microsoft.com                                                                                                    | emove.      |
| http://*.windowsupdate.com                                                                                                    |             |
| http://*.windowsupdate.microsoft.com                                                                                                    |             |
| Keter // Ander aller aller a |             |
| Require server verification (https:) for all sites in this zone                                                                                                    |             |
|                                                                                                    |             |
|                                                                                                    | Close       |
|                                                                                                    |             |

# APPENDIX A: LANGUAGE AND DATE CONTROL OF BROWSERS VIA IIS SETTINGS]

To control the language setting of all your browsers used for *OpenOPAC*, it is possible to change two settings in IIS [Internet Information Services manager]. This will ensure that the flag in the top right hand corner of your browser when you access the OpenOpac will always be the Australian flag.

| 2                       | HOME<br>SEARCH THE CATALOGUE |              | MY AC          |                        |             | HELP<br>HOW TO USE THIS SITE |                 |
|-------------------------|------------------------------|--------------|----------------|------------------------|-------------|------------------------------|-----------------|
|                         | RECENT ACTIVITY (0)          | PRINT - SAVE | NEW IN LIBRARY | CART (0) - LISTS (0) - | QUERIES (0) |                              |                 |
| Query                   |                              |              |                |                        |             |                              |                 |
| Enter your search query |                              |              |                |                        |             | Q Search<br>Catalogue        | Advanced Search |

- 1. Open IIS7
- 2. Highlight OpenOpacGui in your Sites folder on the left
- 3. Double click Net.Globalisation icon from the ASP.Net section of OpenOpacGui Home

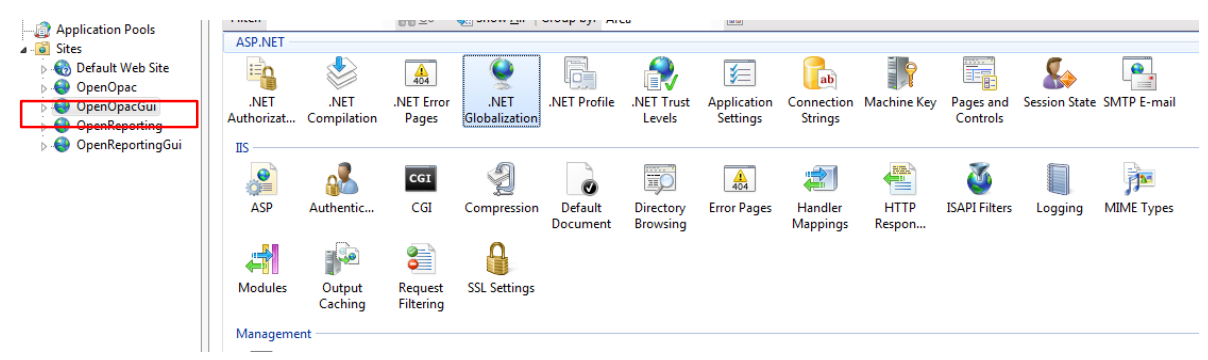

- 4. The .NET Globalization window will display
- 5. Use the drop-down menu for **Culture**

| .NET Globalization          |                             |   |
|-----------------------------|-----------------------------|---|
| Display: Friendly Names -   |                             |   |
| Culture                     |                             |   |
| Culture                     | English (Australia) (en-AU) | • |
| Enable Client Based Culture | Dutch (nl)                  | * |
| UI Culture                  | English (Australia) (en-AU) |   |
| D. F. P.                    | Facility (Defact) (an DZ)   |   |

- 6. Select English (Australia) (en-AU) from the list
- 7. Use the drop-down menu for UI Culture
- 8. Select English (Australia) (en-AU) from the list
- 9. Once both are configured, select Apply from the Actions section in the right hand section

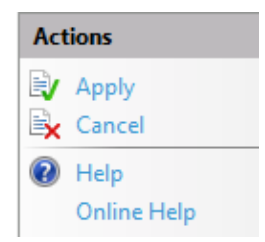

# APPENDIX B: FORCING COMPATIBILITY MODE IN IIS7

If OpenOPAC is opening in Compatibility Mode when using Internet Explorer it can be **turned off** via IIS. This is recommended if external users are accessing the website and having Compatibility Mode issues.

#### IIS 7 and IE 7 -9

- 1. Open IIS [ Internet information Service Manager]
- 2. Highlight OpenOPACGui
- 3. Select HTTP Response Headers from under OpenOPACGui home page

| 🅘 OpenOpacGui Hom        | e                       |                    |                       |                    |
|--------------------------|-------------------------|--------------------|-----------------------|--------------------|
| Filter: • 🔐 Go 🗸         | Show All Group by: Area | • 10 •             |                       |                    |
| ASP.NET                  |                         |                    |                       |                    |
| .NET Authorization Rules | .NET Compilation        | .NET Error Pages   | .NET Globalization    | .NET Profile       |
| .NET Trust Levels        | Application Settings    | Connection Strings | Machine Key           | Pages and Controls |
| Session State            | SMTP E-mail             |                    |                       |                    |
| IIS                      |                         |                    |                       |                    |
| ASP ASP                  | Authentication          | CGI CGI            | Compression           | Default Document   |
| Directory Browsing       | Aut Error Pages         | 📰 Handler Mappings | HTTP Response Headers | us ISAPI Filters   |
| Logging                  | MIME Types              | Modules            | Output Caching        | Request Filtering  |
| SSL Settings             |                         |                    |                       |                    |

4. Select Add on right -top hand side

| HTTP Response Headers     |                          |                           | Actions<br>Add      |                    |
|---------------------------|--------------------------|---------------------------|---------------------|--------------------|
| Use this feature to confi | gure HTTP headers that a | are added to responses fr | rom the Web server. | Set Common Headers |
| Group by: No Grouping     | •                        |                           |                     | Help               |
| Name A                    | Value                    | Entry Type                |                     | Online Help        |
| HeaderName                | HeaderValue              | Inherited                 |                     |                    |
| HeaderName22              | HeaderValue22            | Inherited                 |                     |                    |
| HeaderNameTesting         | HeaderValueTesting       | Inherited                 |                     |                    |
| P3P                       | policyRef=http//co       | Inherited                 |                     |                    |
| X-Powered-By              | ASP.NET                  | Inherited                 |                     |                    |
| X-UA-Compatible           | IE=Edge                  | Inherited                 |                     |                    |

5. A pop-up box labelled Add Customer HTTP Response Header will appear

| Name:           |    |        |
|-----------------|----|--------|
| X-UA-Compatible |    |        |
| Value:          |    |        |
| IE=8            |    |        |
|                 |    |        |
|                 | OK | Cancal |

G this

- 6. Type in X-UA-Compatible In the Name field
- 7. Type in IE=8 Value field
- 8. Then select OK
- 9. This will cause **IIS** to open in Internet Explorer to display OpenOPAC as if it was Internet on Explorer 8.

# IIS 7 and IE 10 -11

- 1. Open IIS [ Internet information Service Manager]
- 2. Highlight OpenOPACGui
- 3. Select HTTP Response Headers from under OpenOPACGui home page

| OpenOpacGui Ho           | ome                                |                    |                       |                    |
|--------------------------|------------------------------------|--------------------|-----------------------|--------------------|
| Filter: 👻 👬 G            | io 🗸 🙀 Show All   Group by: 🛛 Area | •                  |                       |                    |
| ASP.NET                  |                                    |                    |                       |                    |
| .NET Authorization Rules | .NET Compilation                   | .NET Error Pages   | .NET Globalization    | .NET Profile       |
| NET Trust Levels         | Application Settings               | Connection Strings | Machine Key           | Pages and Controls |
| Session State            | SMTP E-mail                        |                    |                       |                    |
| ASP                      | Authentication                     | CGI CGI            | Compression           | Default Document   |
| Directory Browsing       | Act Error Pages                    | Handler Mappings   | HTTP Response Headers | 5 ISAPI Filters    |
| Logging                  | MIME Types                         | Modules            | Output Caching        | Request Filtering  |
| SSL Settings             |                                    |                    |                       |                    |

4. Select Add on right -top hand side

| HTTP Response Headers     |                          | Actions<br>Add            |                     |             |
|---------------------------|--------------------------|---------------------------|---------------------|-------------|
| Use this feature to confi | gure HTTP headers that a | are added to responses fi | rom the Web server. | on neaders  |
| Group by: No Grouping     | , <b>.</b>               |                           |                     | 🕐 Help      |
| Name 🔺                    | Value                    | Entry Type                |                     | Online Help |
| HeaderName                | HeaderValue              | Inherited                 |                     |             |
| HeaderName22              | HeaderValue22            | Inherited                 |                     |             |
| HeaderNameTesting         | HeaderValueTesting       | Inherited                 |                     |             |
| P3P                       | policyRef=http//co       | Inherited                 |                     |             |
| X-Powered-By              | ASP.NET                  | Inherited                 |                     |             |
| X-UA-Compatible           | IE=Edge                  | Inherited                 |                     |             |
|                           |                          |                           |                     |             |

5. A pop-up box labelled Add Customer HTTP Response Header will appear

| Edit Custom HTTP | Response Header | 8 23   |
|------------------|-----------------|--------|
| Name:            |                 |        |
| X-UA-Compati     | ble             |        |
| Value:           |                 |        |
| IE=Edge          |                 |        |
|                  |                 |        |
|                  | ОК              | Cancel |

- 6. Type in X-UA-Compatible In the Name field
- 7. Type in IE=EDGE Value field
- 8. Then select OK
- 9. This will cause **IIS** to open in Internet Explorer to display OpenOPAC with compatibility mode turned off [Warning **Edge** is sometimes unstable and is considered the setting for non-production sites, if you have any issues using this setting, then try IE=8 as the value instead]